# IntellectNet 使用手冊

2025.02

## 如何開始使用?

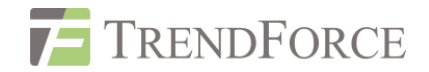

- □ 請先使用瀏覽器開啟 <u>https://intellectnet.trendforce.com/chat</u>, 點選右上角人頭圖像登入帳號, 跳轉至集邦登 入頁面, 輸入帳號密碼。
- □ 完成登入集邦會員後,即可開始使用 IntellectNet。

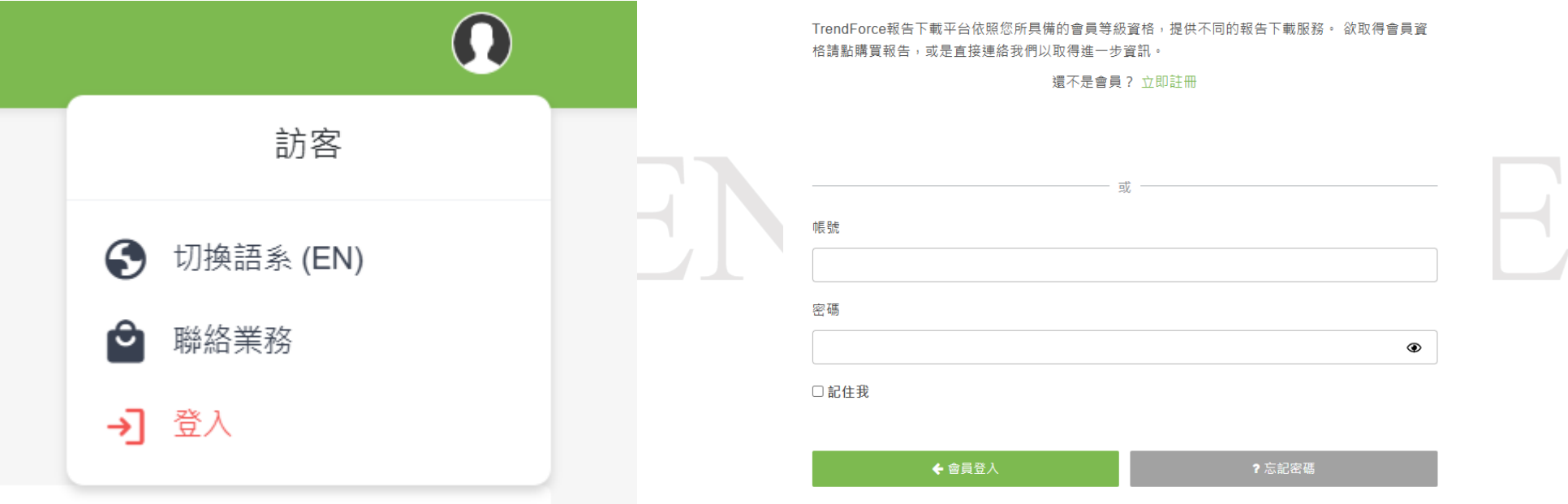

#### 會員登入

TrendForce-亞洲最專業最完整的IT市場情報供應商

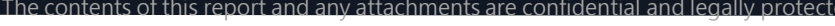

2

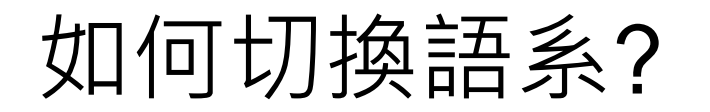

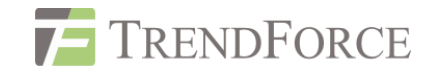

□ 請先使用瀏覽器開啟: <u>https://intellectnet.trendforce.com/chat</u>, 點選右上角人頭圖像登入帳號, 選擇第一個 切換語系(EN)。

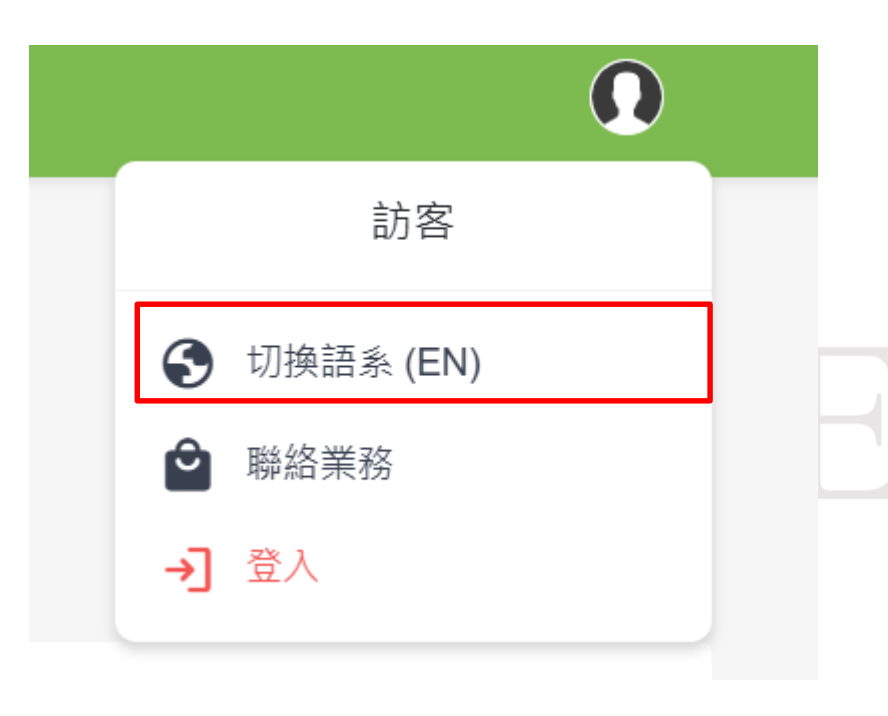

| $\sim$ |   | ママ |   |
|--------|---|----|---|
| NZ     |   | 令  |   |
|        | 炅 | 포  | / |

TrendForce-亞洲最專業最完整的IT市場情報供應商

TrendForce報告下載平台依照您所具備的會員等級資格,提供不同的報告下載服務。 欲取得會員資格請點購買報告,或是直接連絡我們以取得進一步資訊。

還不是會員? 立即註冊

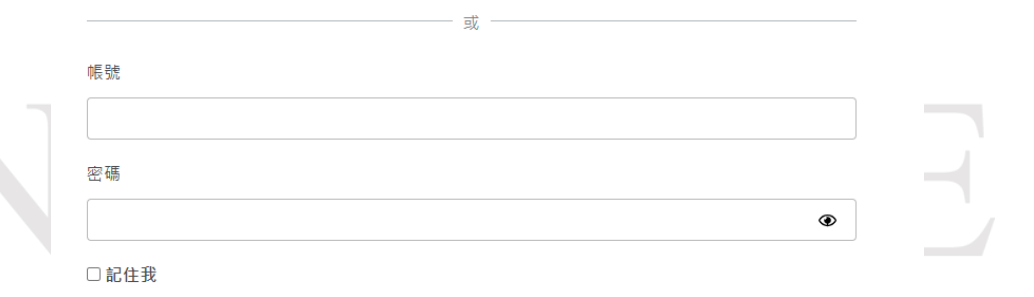

3

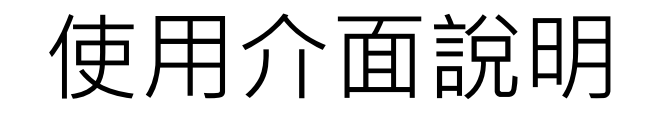

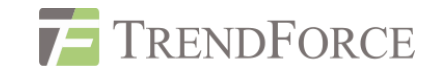

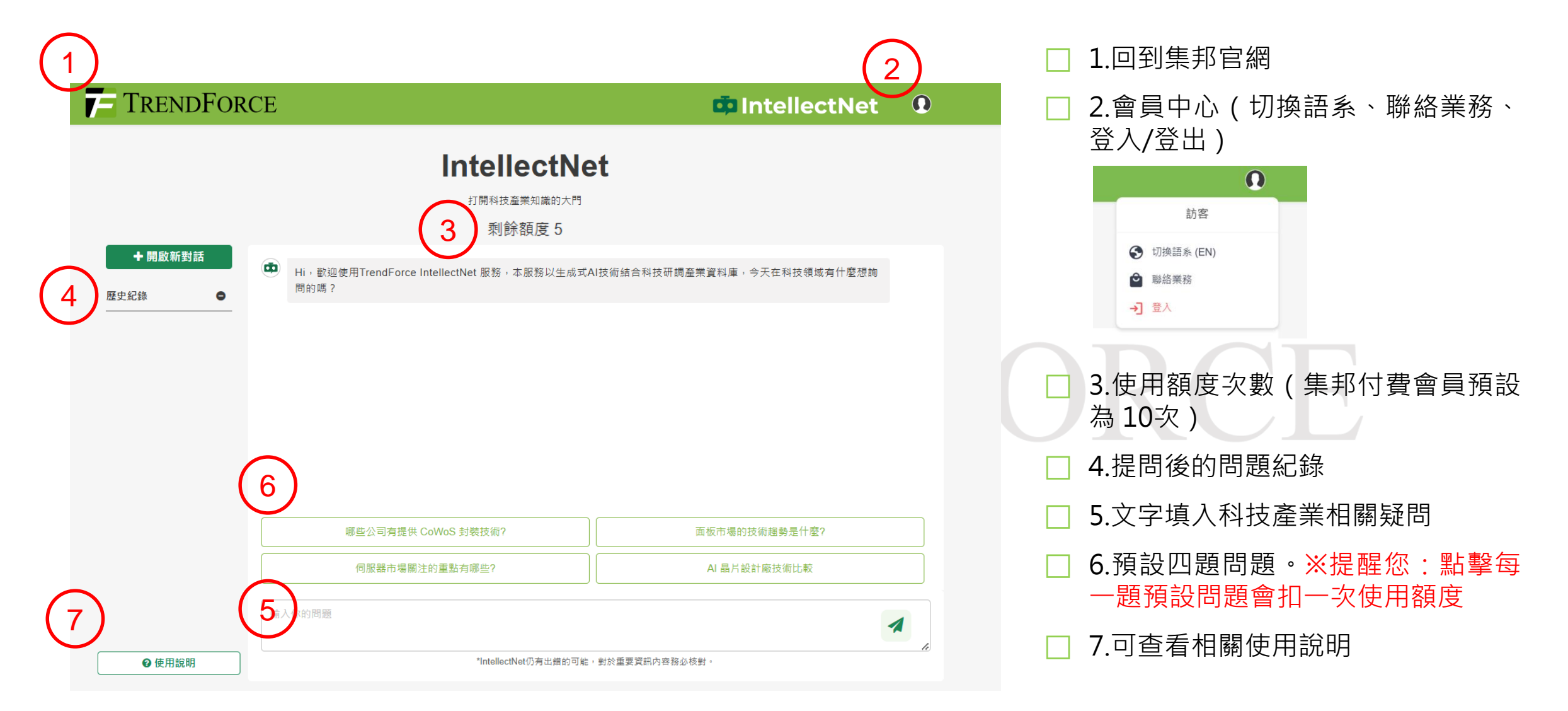

The contents of this report and any attachments are co

4

## 使用者回饋機制

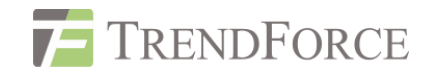

#### 收集使用者針對模型答覆的建議與回饋,以利開發團隊持續模型優化。

| <b>IntellectNet</b><br>打開科技産業知識的大門<br>剩餘額度 3 |                                                                                                    |                 |  |        |               |            |
|----------------------------------------------|----------------------------------------------------------------------------------------------------|-----------------|--|--------|---------------|------------|
| đ                                            | Hi, 歡迎使用TrendForce IntellectNet 服務,本服務以生成式AI技術結合科技研調產業資料庫,今天在科技領域有什麼想詢問的嗎?                                                                                                    |                 |  |        | 讓一切變          | 邊得更好<br>── |
|                                              | 什麼是                                                                                                    | COWOS           |  |        | 告訴我們為何不喜歡這則回答 | ·你的意見將幫助   |
| 章<br>C<br>器<br>度<br>C<br>業<br>近              | COWOS(Chip-on-Wafer-on-Substrate)是一種先進的封裝技術,主要用於半導體行業。這種技術將多個芯片(如處理器、記憶體等)直接安裝在一個晶圓上,然後再將這個晶圓安裝在基板上。COWOS技術的主要優勢在於它能夠提高集成度,減少封裝尺寸,同時改善電氣性能和熱管理。<br>COWOS技術特別適合於高性能計算、人工智慧和數據中心等應用,因為它能夠有效地減少延遲並提高數據傳輸速度。隨著 | 處理<br>集成<br>。隨著 |  | 8 不準確  |               | 觉 已過時      |
|                                              | 對更高效能和更小尺寸的需求增加,COWOS技術在未來的半導體市場中將扮演越來越重要的角色。<br>如需更詳細的資訊,建議參考TrendForce的完整報告。                                                                                                    |                 |  | ❷無幇助   |               | 上太簡短       |
|                                              |                                                                                                    |                 |  | ↓. 太冗長 |               | ☺ 有害或冒犯的   |

泥灰暝/ 闪暝1处虹泥灰灰巾石和 1 凹隙烂哦

當您點選倒讚按鈕·即出現右側圖示供您填答使用意見→

| ]何改進回應? (選填) |  |
|--------------|--|
| 您的建議         |  |
|              |  |
|              |  |

this report and any attachments are

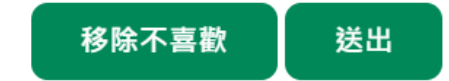

#### 見將幫助我們改進。

### 感謝您的閱讀。 若有操作及方案購買等相關問題, SR\_MI@trendforce.com

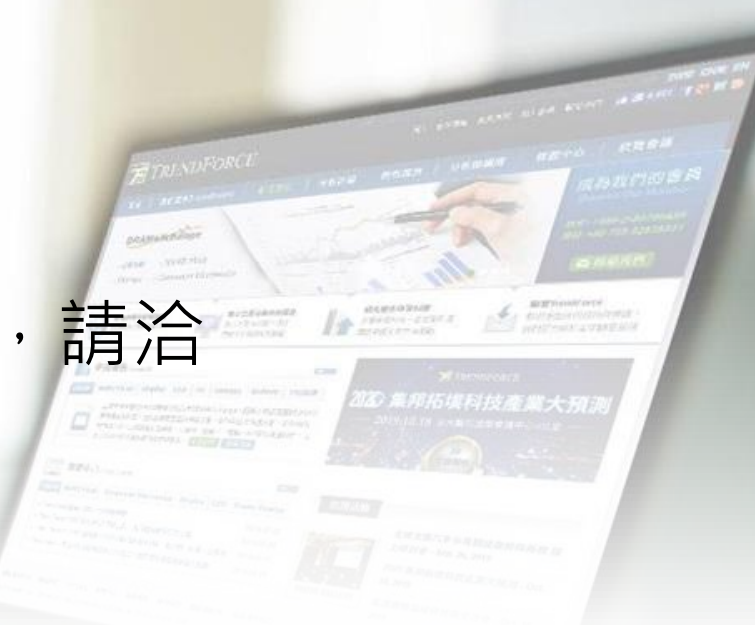